## Einspielen der BM Lizenz nach dem Download von hak.cc

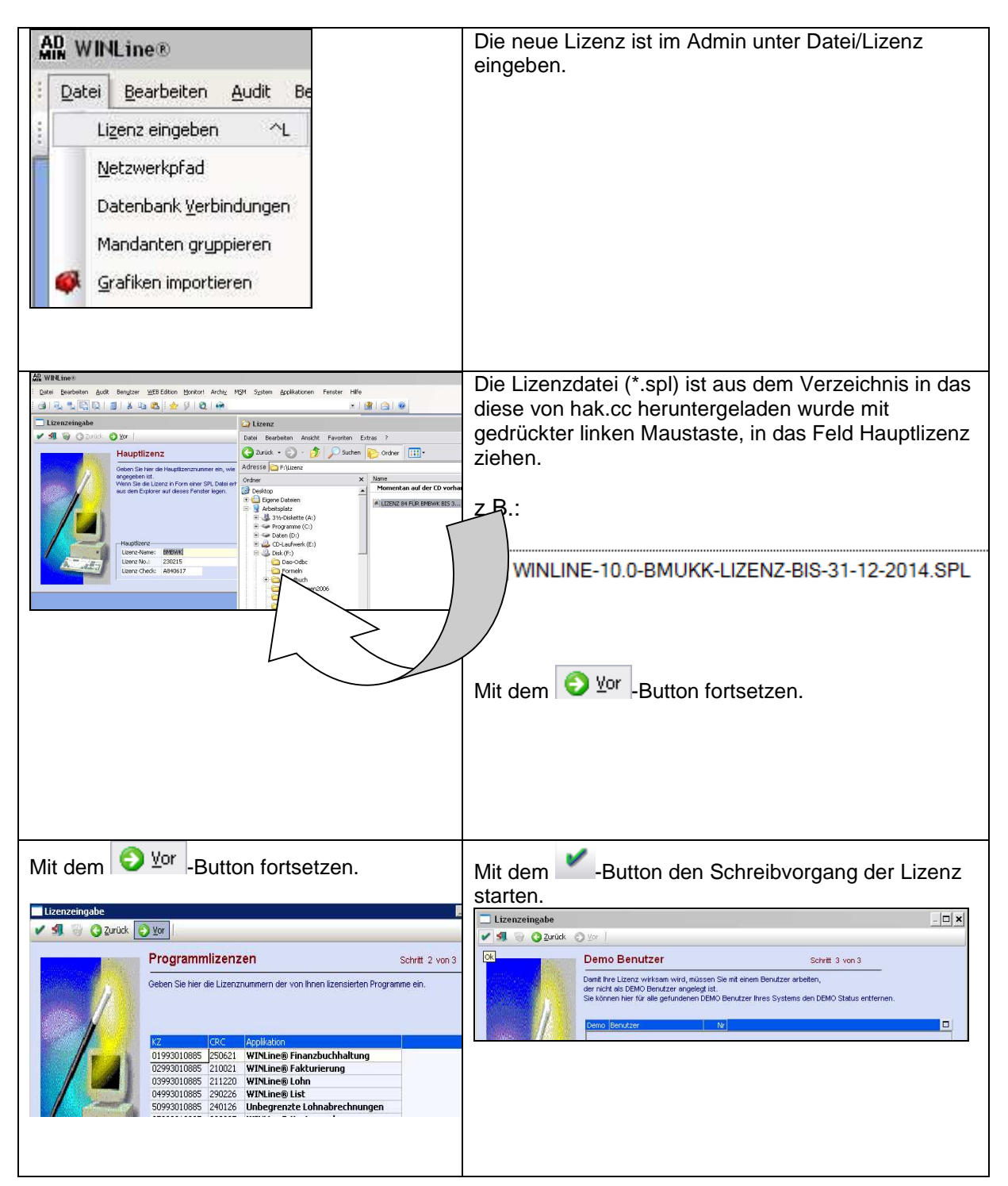

## Es ist im Admin unbedingt die Lizenz neu schreiben zu lassen.